## **ePermit Navigation**

Questions? Submit a ticket at https://support.qc.cuny.edu/support/home

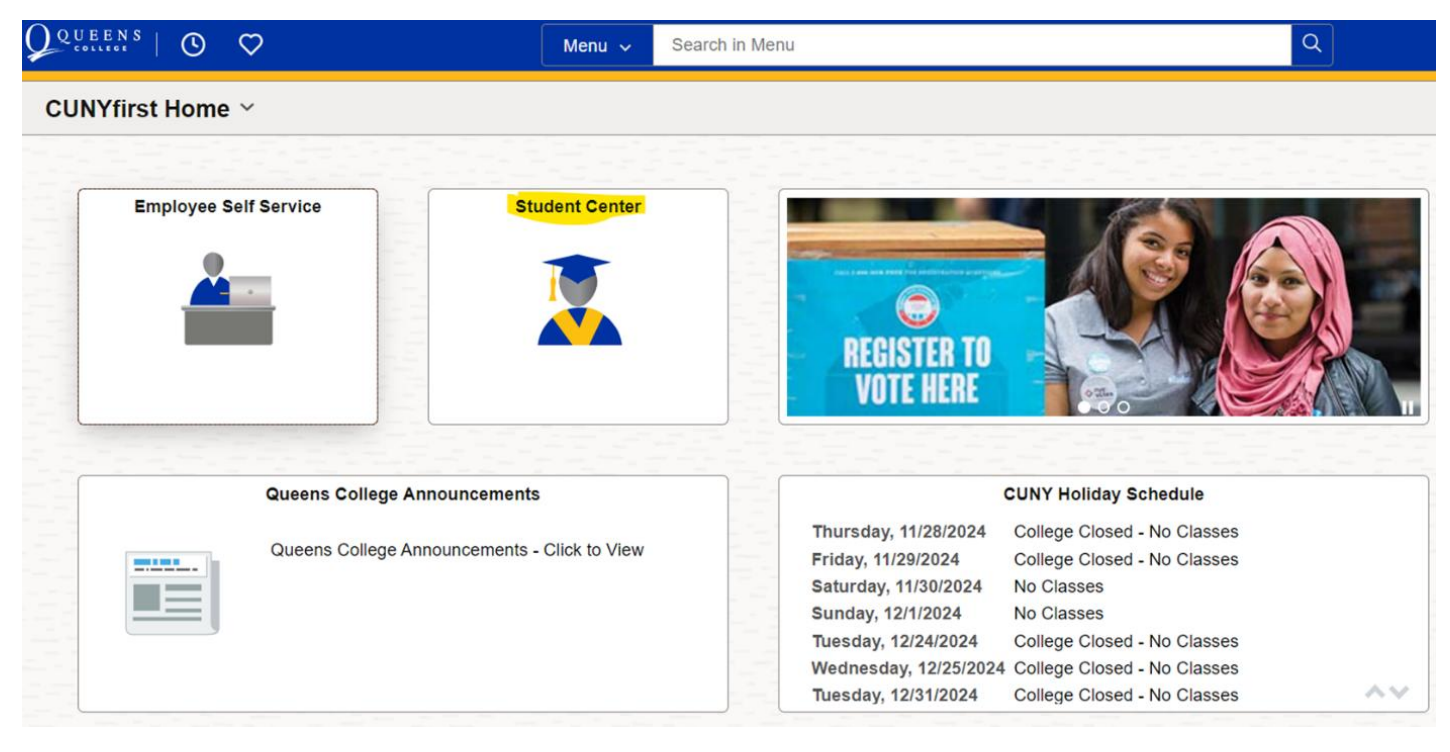

Step 1: Log in to your CUNYfirst Account and go to Student Center:

## Step 2: Click on Course Planning and Enrollment:

| nt Center ∽        |                                |                       |                   |
|--------------------|--------------------------------|-----------------------|-------------------|
| Complete the FAFSA | Form                           | Profile               | Tasks and Holds   |
|                    |                                | 20                    | <u>.</u>          |
|                    | Federal Student Aid            |                       | 3 To Dos 1 Holds  |
| Schedule Builder   | Course Planning and Enrollment | DegreeWorks and FACTS | Financial Account |
|                    |                                |                       |                   |
|                    |                                |                       | III               |

**Step 3: Click on ePermit tab on the left side**: You will have two ways to apply; one via automatically fetching the equivalent course at host campus, and the other is by manually inputting the course information.

| $\leftarrow$   $\odot$ $\heartsuit$ |                                                                                          |
|-------------------------------------|------------------------------------------------------------------------------------------|
| Select a Value                      |                                                                                          |
| Tiew My Classes/Schedule            |                                                                                          |
| Enrollment Appointments 2           |                                                                                          |
| Q Class Search and Enroll           |                                                                                          |
| E Browse Course Catalog             |                                                                                          |
| ePermit                             |                                                                                          |
| Add ePermit with Equiv Courses      | Option to add an ePermit by automatically<br>fetching the equivalent course (Recommended |
| Add ePermit                         | Option to add an ePermit by manually entering the cours                                  |
| My ePermits                         | Option to check the status of already                                                    |
| Course History                      | σασπητισα τογάσοιο                                                                       |
| E View Grades                       |                                                                                          |
| Honors and Awards                   |                                                                                          |
| - Milestones                        |                                                                                          |

Step 4: To find a course to take on ePermit with an equivalency to a Queens College course, first select Queens College (your Home College)

| $\leftarrow$ $\odot$ $\bigcirc$ | Q Search in Menu                                   |  |  |  |  |
|---------------------------------|----------------------------------------------------|--|--|--|--|
| Select a Value                  |                                                    |  |  |  |  |
| View My Classes/Schedule        | Eugenio Maria de Hostos Community College          |  |  |  |  |
| Enrollment Appointments 2       | Fiorello H. LaGuardia Community College            |  |  |  |  |
| Q Class Search and Enroll       | Graduate School of Public Health and Health Policy |  |  |  |  |
| Erowse Course Catalog           | Herbert H. Lehman College                          |  |  |  |  |
| ePermit ^                       | Hunter College                                     |  |  |  |  |
| Add ePermit with Equiv Courses  | John Jay College of Criminal Justice               |  |  |  |  |
| Add ePermit                     | Kingsborough Community College                     |  |  |  |  |
| My ePermits                     | Macaulay Honors College at CUNY                    |  |  |  |  |
| Course History                  | Medgar Evers College                               |  |  |  |  |
| View Grades                     | New York City College of Technology                |  |  |  |  |
| Honors and Awards               | Queens College                                     |  |  |  |  |

## Step 5: Search for the Queens College course (example: "ACCT 101")

| < ⊢ । ⊙ , ♡                 | Q. Search in Menu         |
|-----------------------------|---------------------------|
| Browse Course Catalog       |                           |
| Queens College Change       |                           |
| Tiew My Classes/Schedule    | Search for Courses ()     |
| Enrollment Appointments (2) | Additional ways to search |
| Q Class Search and Enroll   | > Recently Viewed         |
| E Browse Course Catalog     |                           |
| ePermit ~                   |                           |
| Course History              |                           |

## Step 6: Click on the course:

| $\leftarrow$   O $\heartsuit$ | Q Search i                                                         |
|-------------------------------|--------------------------------------------------------------------|
| Course Search Results         |                                                                    |
| ∼ Number of Units             | View Search Results                                                |
| 🗆 0 - 3 Units                 | 1 result for keyword:"ACCT 101"                                    |
| ✓ Typically Offered           |                                                                    |
| □ Fall, Spring                | ACCT 101 - Introduction to the Theory and Practice of Accounting I |
| ∽ Grading Basis               | 3 units Typically Offered Fall, Spring                             |
| Graded                        |                                                                    |

**Step 7: Click on the "fetch equivalent CUNY courses" option.** The "View Classes" option will bring you to the course schedule available at Queens College.

| ←   © ♡                          | Q                                                                                                    | Search in Menu                                                                                                    | Ø     |
|----------------------------------|----------------------------------------------------------------------------------------------------|----------------------------------------------------------------------------------------------------|-------|
| Course Detail                    |                                                                                                    |                                                                                                    |       |
| Queens College                   |                                                                                                    |                                                                                                    |       |
| View My Classes/Schedule         | ACCT 101                                                                                                    | View Classes fetch equivalent CLINY course                                                                                                    |       |
| Enrollment Appointments          | Introduction to the Theory and Practice of Accounting I                                                                                                    |                                                                                                    |       |
| Q Class Search and Enroll        | Course Detail                                                                                                    | Independente                                                                                                    |       |
| 🛃 Browse Course Catalog          | Units 3                                                                                                    | .00                                                                                                    |       |
| ePermit ~                        | Grading                                                                                                    | Sraded                                                                                                    |       |
| Browse Course Catalog ePermit  · | Course Component                                                                                                    | ecture                                                                                                    |       |
| Course History                   | Campus                                                                                                    | Queens College                                                                                                    |       |
| 🕞 View Grades                    | Academic Group                                                                                                    | livision of Social Sciences                                                                                                    |       |
|                                  | Academic Organization                                                                                                    | Accounting & Info Systems                                                                                                    |       |
| Honors and Awards                | Enrollment Information                                                                                                    |                                                                                                    |       |
| 🚔 Milestones                     | Typically Offered                                                                                                    | all, Spring                                                                                                    |       |
| Advisors                         | Description                                                                                                    |                                                                                                    |       |
| View Transfer Credit Report      | Fundamentals of accounting information, the foundation of the accounting system<br>double-entry model, initial, adjusting, and closing entries are covered. | for recording assets, liability and equity transactions, financial statement principles, and the preparation and interpretation of basic financial statements. Struct | ture, |

**Step 8: Click on the host term of the college(s) that you want to apply to.** You can also "View Class sections" to see the schedule available at the host school. Then click on "Request ePermit" and then "Apply for ePermit"

| fetch equivalent CUNY courses                                                      |                         |  |  |  |
|------------------------------------------------------------------------------------|-------------------------|--|--|--|
| Queens College<br>ACCT 101 Introduction to the Theory and Practice of Accounting I | Close Apply for ePermit |  |  |  |

| Equivalent Courses foun   | d at other Institutions                   |                                            |                     |           |                 | 32 row             |
|---------------------------|-------------------------------------------|--------------------------------------------|---------------------|-----------|-----------------|--------------------|
| Host Institution          | Course                                    |                                            | View Class sections | Host Term | Host<br>Session | Request<br>ePermit |
| Queensborough CC          | BU 101 - Principles of<br>Accounting I    |                                            | View Class sections | •         |                 | No                 |
| Hunter College            | ECO 27100 - Principles of Accounting 1    | *** This course has<br>not been scheduled. |                     |           |                 |                    |
| NYC College of Technology | AC 1010 - Prin Of Acctg 1                 | *** This course has<br>not been scheduled. |                     |           |                 |                    |
| NYC College of Technology | ACC 1101 - Principles of<br>Accounting I  |                                            | View Class sections | •         |                 | No                 |
| City College              | ECO 36000 - Principles of<br>Accounting I | *** This course has<br>not been scheduled. |                     |           |                 |                    |
| College of Staten Island  | ACC 114 - Introduction to<br>Accounting I |                                            | View Class sections | •         |                 | No                 |
| Kingsborough CC           | ACC 1100 - Fundamentals<br>of Accounting  |                                            | View Class sections |           |                 | No                 |
| LaGuardia CC              | AMA 101 - Prin Of Accting<br>1            | *** This course has<br>not been scheduled. |                     |           |                 |                    |
| LaGuardia CC              | AMA 102 - Prin Of Accting<br>2            | *** This course has<br>not been scheduled. |                     |           |                 |                    |

**Step 9: Review the permit application**: The "Permit Type" is a required field- prior to submission, students should consult a departmental advisor and receive clarification as to the permit type. You can add multiple colleges on the application for each permit course. If the "Host Session" is not available for a school, then the host school is not open yet for request at that time and you can check with the host school when their permit portal will be available. You can also add any comments on this application that you feel is essential. Then click on the "Submit" button to finalize your request. To check the status of your ePermit application, click on "My ePermits" from Step 3.

|                |                 |                   |                  |              | ePerm       | nit page               |              |                                                |         |    |
|----------------|-----------------|-------------------|------------------|--------------|-------------|------------------------|--------------|------------------------------------------------|---------|----|
|                |                 |                   |                  |              |             |                        |              |                                                |         |    |
| Email Address: |                 | @                 | qmail.cuny.edu   |              | Career      |                        | Underg       | graduate                                       |         |    |
| Home College:  | Queer           | ns College        |                  |              | Progra      | Program: Undergraduate |              |                                                |         |    |
| Cum GPA:       | 3.806           |                   |                  |              | Plan:       |                        |              |                                                |         |    |
| *Permit Type:  | Major           | r Elective 🗸      |                  |              |             |                        | Accou        | Accounting BBA                                 |         |    |
| Term:          | 2024            | Fall Term         |                  |              |             |                        |              |                                                |         |    |
|                | 2024            |                   |                  |              | Permit      | Status:                |              |                                                |         |    |
| Home Course:   | ACC1<br>Accou   | 101 - Introductio | on to the Theory | and Practice | e of Create | d By:                  |              | 10/31/24 10:13:05AM                            |         |    |
| ePermit #:     | 1               | Permit Metho      | od: Manually     |              | Last U      | pdate:                 |              |                                                |         |    |
| Search for Ho  | me Course       | <b>_</b>          |                  |              |             |                        |              |                                                |         |    |
|                |                 | ·                 |                  |              |             |                        |              |                                                |         |    |
| Subject: AC    | CT Q            | Catalog: 101      | Q                | ACCT 10      | 1 Introduu  | ation to the           | Theory and F | Practice of Accounting I                       |         |    |
|                |                 |                   |                  | ACCT IU      | i - miroduo |                        | Theory and F | Tactice of Accounting T                        |         |    |
|                |                 |                   |                  |              |             |                        |              |                                                |         |    |
| EF Q           |                 |                   |                  |              |             |                        |              | < 1-1 o                                        | 1 🗸 > > |    |
| *Host College  | ∗Host<br>Career | Host Term         | *Host<br>Session | Subject      |             | ∗Catalog               | Number       | Description                                    |         |    |
| LaGuardia 🗸    | Und 🗸           | 1252 Q            | 1 Q              | BTA          | Q           | 109                    | Q            | BTA 109 - Principles of Accounting I<br>Part I | + -     | •] |
| Commonte       |                 |                   |                  |              |             |                        |              |                                                |         |    |
| Comments.      |                 |                   |                  |              |             |                        |              |                                                |         |    |
| L              |                 |                   |                  |              |             |                        |              |                                                |         |    |
| eRegistrar     |                 |                   |                  |              |             |                        |              |                                                |         |    |
| Comments:      |                 |                   |                  |              |             |                        |              |                                                |         |    |
|                |                 |                   |                  |              |             |                        |              |                                                |         |    |
|                |                 |                   |                  |              |             | Subm                   | +            |                                                |         |    |